# Destek Yönetim Sistemi

YURT DIŞI FUAR DESTEĞİ BAŞVURU KILAVUZU

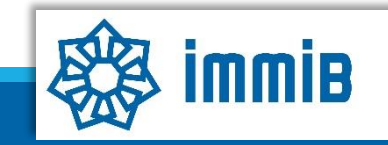

|                                                  | «                             |              |                 |      | ✓ ♥ ♥ ■ ? ▲ ●                              |
|--------------------------------------------------|-------------------------------|--------------|-----------------|------|--------------------------------------------|
|                                                  | Ana Sayfa İş Akışları         | 0            |                 |      |                                            |
| DYS                                              | DUYURULAR                     |              |                 | Tümü | BILDIRIMLER                                |
| T.C. TİCARET BAKANLIĞI<br>DESTEK YÖNETİM SİSTEMİ |                               |              |                 |      |                                            |
| İhracat Destekleri 🛛 🕨                           | Yeni Başvuru (İhracat)        |              |                 |      | Destek basvurusunun, fuar bitis tarihinden |
| Hizmet Sektörü Destekleri                        | Başvuru Listem (İhracat)      |              |                 |      | itibaren 3 aylık süre içerisinde yapılması |
| TURQUALITY - İhracat                             | Destek Ödeme Listem (İhracat) |              |                 |      | gerekmektedir                              |
| TURQUALITY - Hizmet                              | Özet Başvuru Listem (İhracat) |              |                 |      |                                            |
| Vergi Resim Harç İstisnası 🕨                     |                               |              |                 |      |                                            |
| Dahilde İşleme Rejimi 🛛 🕨                        |                               |              |                 |      |                                            |
| Hariçte İşleme Rejimi 🔹 🕨                        |                               |              |                 |      |                                            |
| Künye İşlemleri 🛛 🕨                              |                               |              |                 |      |                                            |
| Destek Parametreleri                             |                               |              |                 |      | · · · · · · · · · · · · · · · · · · ·      |
|                                                  | İŞAKIŞLARI                    |              |                 | x    | TALIMATLAR                                 |
|                                                  |                               | 0            | ~               |      |                                            |
|                                                  | Gelen (0)                     | Bekleyen (0) | Tamamianan (13) |      |                                            |
|                                                  |                               |              |                 |      |                                            |
|                                                  |                               |              |                 |      |                                            |
|                                                  | l                             |              |                 |      | •                                          |

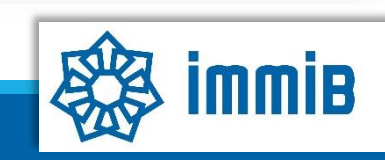

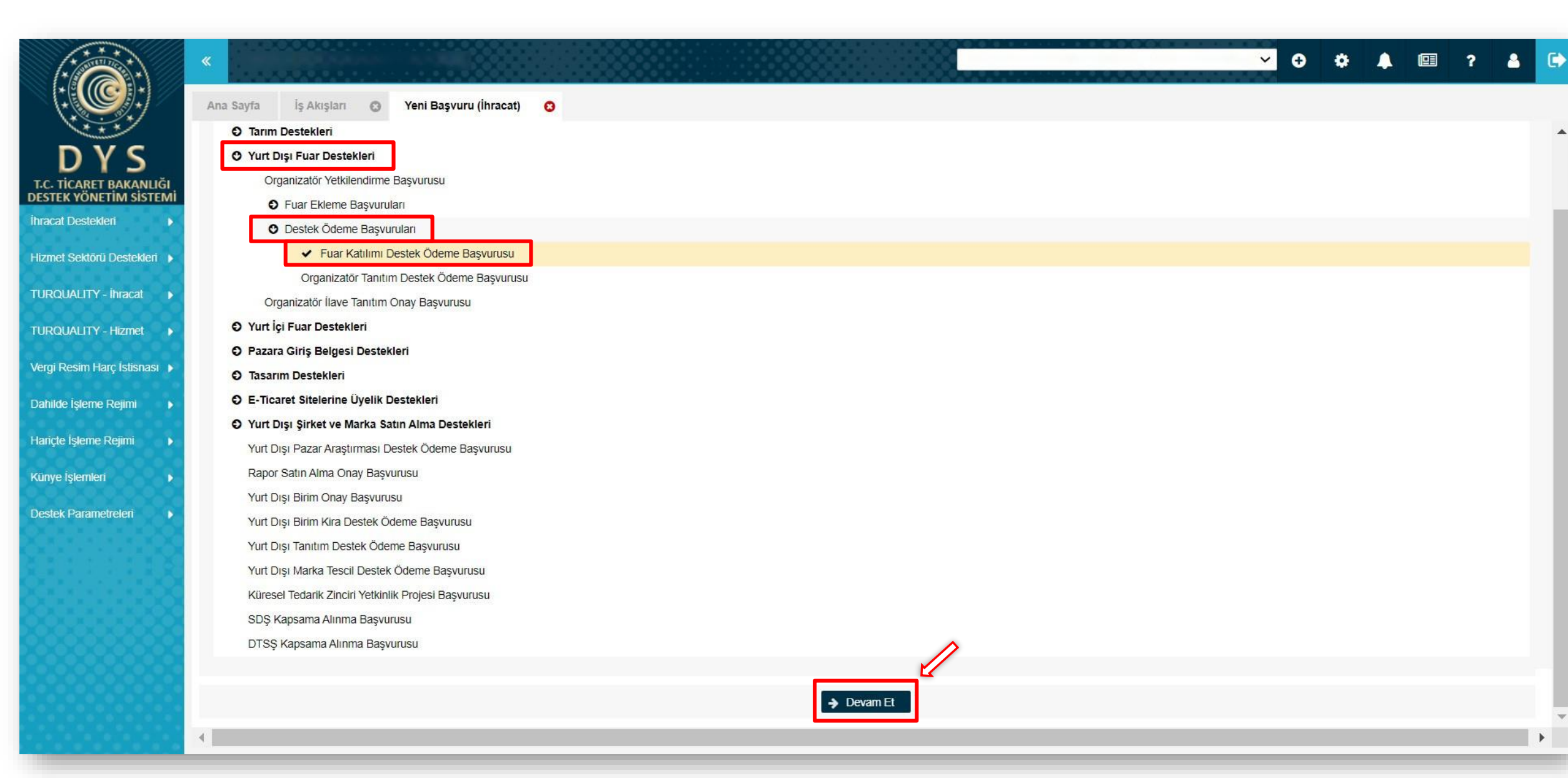

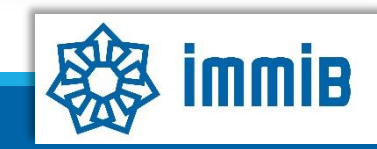

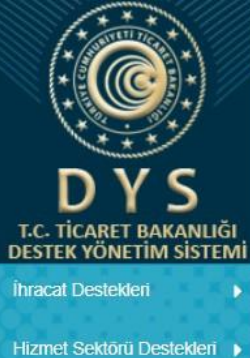

| Ann Courie | Fuer Katiling Destak Ödeme Desvurieu | - |
|------------|--------------------------------------|---|
| And Sayia  | Fuar Katilimi Destek Odeme Başvurusu |   |

3 4 5

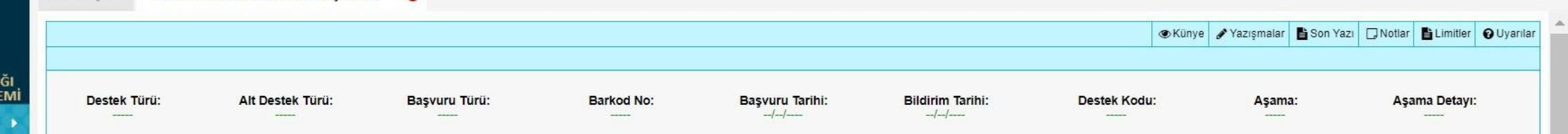

| zmet Sektörü Destekleri 🌗 |                     |                    |                |           |                    |   |                                  |
|---------------------------|---------------------|--------------------|----------------|-----------|--------------------|---|----------------------------------|
|                           | Künye Bilgileri     | Kimlik Bilgileri   |                |           | İletişim Bilgileri |   |                                  |
| RQUALITY - İhracat 🕨      | Fuar Bilgileri      | Unvan              | :              |           | Telefon            | : | Künve Bilgileri asamasında       |
| QUALITY - Hizmet 🕨        | Harcama Bilgileri   | Тірі               | : Geologicites |           | Faks               | : | öncelikle değisen bilgi olup     |
| i Resim Harç İstisnası 🕨  | O Başvuru Evrakları | Vergi Kimlik No    | :              |           | Kep Adresi         | : | olmadığı kontrol edilir. Değişen |
| Ido Îslomo Dojimi         | Û                   | Vergi Dairesi      | :              |           | E-Posta            | : | bilgi olması durumunda FK-B      |
|                           | U                   | IBGS               | :              |           | Web Adresi         | : | formunun KEP üzerinden imza      |
| çte İşleme Rejimi 🛛 🕨     | Yurt Dışı Fuar      | Personel Sayisi    |                |           | Şehir              | : | sirküleriyle birlikte sunularak  |
| ve İşlemleri 🛛 🕨          | Destek Başvurusu 4  | Kuruluş Tarihi     | :              |           | İlçe               | : | bilgilerin güncellenmesi         |
| k Parametreleri 🕞         | aşamada             |                    |                |           | Posta Kodu         | : | gerekmektedir. Daha sonra aşağı  |
|                           | tamamlanmaktadır.   |                    |                |           | Adres              | : | inilerek NACE kodunun            |
|                           |                     |                    |                |           |                    |   | seçilmesi yeterlidir.            |
|                           |                     | Faaliyet Gösterdiğ | i Sektörler    |           |                    |   |                                  |
|                           |                     | No                 |                | Nace Grup | NACE Kodu          |   | Nace Açıklaması                  |
|                           |                     | 1                  |                |           |                    |   |                                  |
|                           |                     | 2                  |                |           |                    |   |                                  |

immib

•

🕶 🕂 🏟 🐥 💷 ? 🚨 🕞

| estek Ödeme Başvurusu 🛛 😮                                                                                                    |                                                   |                    |                                                                    |                      |            |         |                    |               |  |  |  |  |  |
|----------------------------------------------------------------------------------------------------|---------------------------------------------------|--------------------|--------------------------------------------------------------------|----------------------|------------|---------|--------------------|---------------|--|--|--|--|--|
| 8                                                                                                    |                                                   |                    |                                                                    |                      |            |         |                    |               |  |  |  |  |  |
| 10                                                                                                    |                                                   |                    |                                                                    |                      |            |         |                    |               |  |  |  |  |  |
| Toplam 10 kayıt                                                                                                    |                                                   |                    |                                                                    |                      |            |         | 1                  | Excel'e Aktar |  |  |  |  |  |
| Mersiste Kayıtlı Temsilci Lisi                                                                                                    | tesi                                              |                    |                                                                    |                      |            |         |                    |               |  |  |  |  |  |
| No Adı                                                                                                    | Soyadı TCKN                                       | Sicil No           | Başlangıç Tarihi Bitiş Tarihi                                      | Görevi               | Kişi Tipi  | Uyruğu  | Tescil Sınırsız    | Temsil Türü   |  |  |  |  |  |
| Gösterilecek kavit bulunmar                                                                                                    | naktadır                                          |                    |                                                                    |                      |            |         | Durumu mir         |               |  |  |  |  |  |
| d Olistelanius Tarlami O                                                                                                    | Gosterilecek kayıt bulunmamaktadır.               |                    |                                                                    |                      |            |         |                    |               |  |  |  |  |  |
| 1 - O listeleniyor. Topiam. O                                                                                                    | 1 - 0 listeleniyor. lopiam: 0 K « Sayfa 1 /1 » >i |                    |                                                                    |                      |            |         |                    |               |  |  |  |  |  |
| DYS Yetkilendirilmiş Kullanıcı Listesi                                                                                                    |                                                   |                    |                                                                    |                      |            |         |                    |               |  |  |  |  |  |
| No Adı                                                                                                    | Soyadı                                            | TC Kimlik Numarası | Göre                                                               | ev                   |            | E Posta | Yetkilendiren Kişi | Başlangı      |  |  |  |  |  |
| 1                                                                                                    |                                                   |                    |                                                                    |                      |            |         | -                  |               |  |  |  |  |  |
| 3                                                                                                    |                                                   |                    |                                                                    |                      |            |         |                    |               |  |  |  |  |  |
| 4                                                                                                    |                                                   |                    |                                                                    |                      |            |         |                    |               |  |  |  |  |  |
| 5                                                                                                    |                                                   |                    |                                                                    |                      |            |         |                    |               |  |  |  |  |  |
| 6                                                                                                    |                                                   |                    | «Ekle» butonuna basılarak basyuruyla ilgili olan NACE kodu secilir |                      |            |         |                    |               |  |  |  |  |  |
| 7                                                                                                    |                                                   |                    |                                                                    |                      | . buşvuluş |         |                    | Seçini.       |  |  |  |  |  |
|                                                                                                    |                                                   |                    |                                                                    |                      |            |         |                    |               |  |  |  |  |  |
| 1 - 7 listeleniyor. Toplam: 7                                                                                                    |                                                   |                    | K ≪ Sayfa <mark>1</mark> /1 ≫                                      | IX « Sayfa 1 /1 » >I |            |         |                    |               |  |  |  |  |  |
| Basvuruvla İliskilendirilen N                                                                                                    | ACE Bilgisi                                       |                    |                                                                    |                      |            |         |                    | + Ekle        |  |  |  |  |  |
| Exception and the second second s |                                                   |                    |                                                                    |                      |            |         |                    |               |  |  |  |  |  |

DYS T.C. TİCARET BAKANLIĞI DESTEK YÖNETİM SİSTEMİ

Hizmet Sektörü Destekleri

TURQUALITY - İhracat

TURQUALITY - Hizmet

Vergi Resim Harç İstisnası 🕨

Dahilde İşleme Rejimi

Hariçte İşleme Rejimi

Destek Parametreleri

Künye İşlemleri

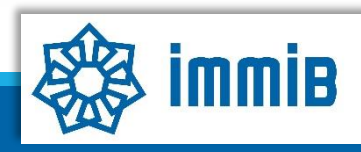

Formu Yazdır

 $\overline{\mathbf{v}}$ 

Kapat

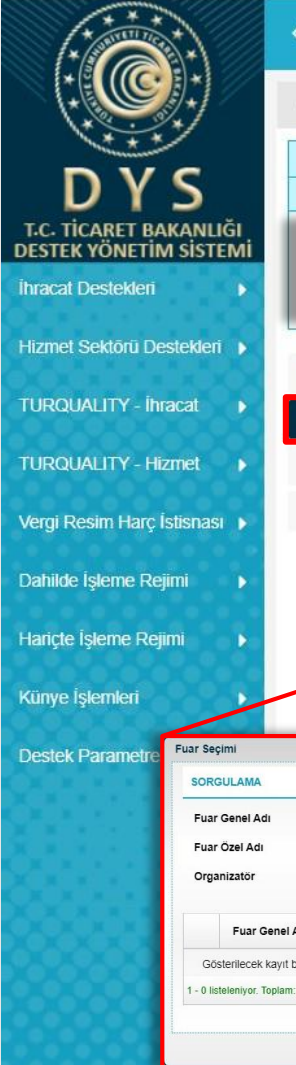

Ana Sayfa 21.YDF.TASLAK

fuarlar listelenerek, ilgili fuarın listeden bulunması suretiyle de seçim yapılabilir.

✓ ⊕ ☆ 1 💷 ? 8

YAY'

| Fuar Bilgileri aşamas<br>gelecektir), daha s                                                     | ında öncelikle «Katılım Tipi» seçilir (fuara<br>onra desteğe konu olan fuar seçilir ve so                                                 | a ilişkin bilgiler fuar seç<br>n olarak katılım sağlana | ildikten sonra kendiliğinden<br>an «Firma alanı m²» girilir. | <b>tek Kodu: Aşama Detayı:</b><br>DF.TASLAK Başvuru Taslak                                                                                                 |
|--------------------------------------------------------------------------------------------------|----------------------------------------------------------------------------------------------------|---------------------------------------------------------|--------------------------------------------------------------|----------------------------------------------------------------------------------------------------|
| <ul> <li>Fuar Bilgileri</li> </ul>                                                               | Katılım Tipi : Seçiniz                                                                                                    | ~                                                       | Başlangıç Tarihi :                                           | <b>a</b>                                                                                                    |
| <ul> <li>Harcama Bilgileri</li> <li>Başvuru Evrakları</li> </ul>                                 | Fuar Genel Adı : Q<br>Fuar Açık Adı                                                                                                    | ~                                                       | Bitiş Tarihi :<br>Fuar Sektör :                              |                                                                                                    |
|                                                                                                  | Organizator :<br>Başvuru Mercii İBGS<br>:                                                                                                 | ~<br>~                                                  | Fuar Ana<br>Organizatörü :<br>Fuar Tipi :                    | ~                                                                                                    |
|                                                                                                  | Ülke :<br>Şehir :                                                                                                    | ~ ~                                                     | Web Sitesi :<br>Firmanın Alanı (m²) : 0                      |                                                                                                    |
| VA<br>I Adı : Uike<br>Adı : Şehir<br>or : Seçiniz Sektor<br>Iar Genel Adı Fuar Özel Adı Üike Şeh | : Seçiniz V Katilim Tipi :<br>: Seçiniz V Başlangıç Tarihi :<br>: Seçiniz V Bitiş Tarihi : I<br>: Seçiniz V Bitiş Tarihi : Katilim Tipi : | Tipi Organizatör                                        | Prest                                                        | tijli Katılım? : Seçiniz<br>anın Alanı (m²) : Hayır<br>Evet<br>Fuarın Prestijli Fuarlar Listesinde bulunması<br>durumunda, «Firmanın Alanı (m²)» satırının |
| ek kayıt bulunmamaktadır.<br>ж. Төріят: 0                                                        | [κ ≪ Say/a 1 /1 ≫ >)                                                                                                    | C Excele Attar                                          | Geri 🖪 Kaydet ve İlerle                                      | hemen üstünde, «Prestijli Katılım» seçeneği<br>örünecektir. Yılda en fazla iki kere Prestijli Fua<br>desteğinden yararlanılabilmektedir.                   |
| a butonuna basıldığında d<br>aktır. Katılım sağlanan fua                                         | estek kapsamındaki fuarların sorgulanab<br>r çeşitli filtreleme seçenekleri kullanılara<br>seçilir.                                       | oildiği ekran<br>ak listelenip                          |                                                              |                                                                                                    |
| k fazla filtreleme seçeneği<br>ışmayabilmektedir. Hicbir f                                       | kullanıldığı takdirde filtreleme fonksiyon<br>filtreleme yapmadan «Listele» tusuna ba                                                     | ıu sağlıklı<br>Isilip tüm                               |                                                              |                                                                                                    |

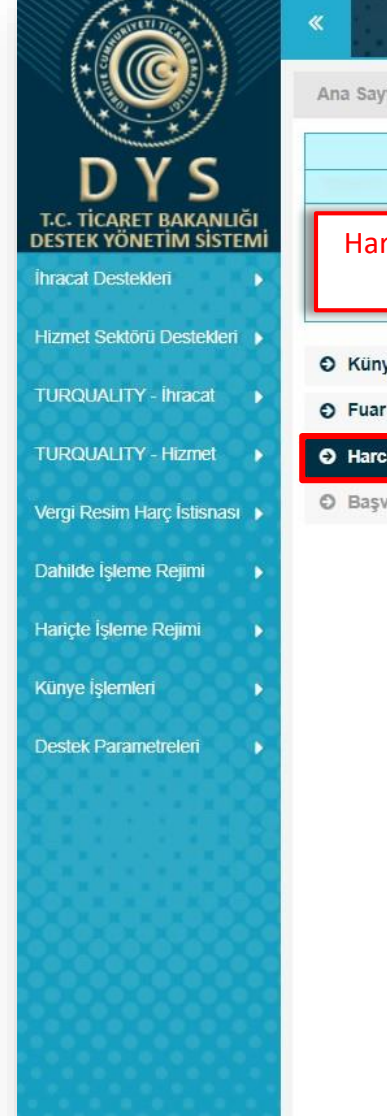

```
~
                                                                                                                                                                                                      Ð
                                                                                                                                                                                                              ٠
                                                                                                                                                                                                                     ?
                                                                                                                                                                                                                                                     8
Ana Sayfa
                21.YDF.TASLAK
                                                                                                                                                                                      Harcama Bilgileri aşamasında «Ekle» butonuna basılarak tüm bilgiler
                                                                                                                 Başvuru Tarihi:
                                                                                                                                                                         Destek Kodu:
                                                                                                                                                                                                      Aşama:
                                                                                                                                                                                                                            Aşama Detayı:
                                                                                                                                            Bildirim Tarihi:
                                                                                                                                                                       21.YDF.TASLAK
                                                                                                                                                                                                     Başvuru
                                                                                                                                                                                                                                 Taslak
                                                                                                                                                --/--/----
           eksiksiz ve hatasız bir şekilde girilip, ilgili belgeler yüklenir.
                                                                                                                                                                                                                                        Sil 📝
                                       Harcama Kalemleri Listesi
                                                                                                                                                                                                                         + Ekle
Künye Bilgileri
                                                                                                                 Desteğe
                                                                                           Katılım
                                                                                                      Destege
                                                                                                                                                                                                                                       Harcama
Fuar Bilgileri
                                                                               Gider
                                                                                                                  Esas
                                                                                                                                                                     Toplam
Tutar
                                                                                                                                                                                                   Ödeme
                                                                                                                                                                                                                  PB/TL
                                                                                                                                                                                                                            USD/TL
                                       No
                                                            Harcama Kodu
                                                                                         Gösterilen
                                                                                                      Esas m<sup>2</sup>
                                                                                                                              Belge Tarihi
                                                                                                                                              Tutar
                                                                                                                                                          KDV
                                                                                                                                                                                 Para Birimi
                                                                                                                                                                                                                                         Tutarı
                                                                             Açıklaması
                                                                                                                   Para
                                                                                                                                                                                                Belgesi Tarihi
                                                                                                                                                                                                                  Kuru
                                                                                                                                                                                                                              Kuru
                                                                                                                                                                                                                                         (TL)
                                                                                                       Tutarı
Harcama Bilgileri
                                                                                                                  Birimi
                                         Gösterliecek kayıt bulunmamaktadır
Başvuru Evrakları
                        Harcama Bilgileri
                                                                                                                                                                                                                                Excel'e Aktar
                                                                              Hizmet Sağlayan Kişi/Kuruluş (Fatura / Sözleşme)
                                    si (Fatura / Sözlesme
                           Harcama Bel
                                                                                                                         +
                          Belge Türü
                                       : Seciniz.
                                                                        ~
                                                                             Ünvan/Ad-Soyad
                                                                                                                                        Kaydet ve İlerle
                                                                             VKN/TCKN
                          Belge No/Tarih
                                                                        m
                                      : 0,00
                                                         0,00
                          Tutar /KDV
                                                                             Ülke/Sehir
                                                                                                        × -----
                                                                                                                         ~
                                                                                         : -----
                                                                                                                                                                                                                                  Formu Yazdır
                                                                                                                                                                                                                      Kapat
                                                         Seçiniz.
                          Belge Tutari / PB
                                      : 0.00
                                                                        V
                                                                             Kuruluşun Ye
                                                                                         : Türkiye
                                                                                                                         ~
                          Belge Açıklama
                                                                             Telefon
                                                                             E-Posta
                                        Dosya Seç Dosya seçilmedi
                          Belge Yükleme
                                                                                                                                                                     Harcama Bilgileri ekranında, yalnızca yer kirası
                                                                             Web Adresi
                                                                                                                                                                       faturasının ve ödeme belgesinin eklenmesi
                                                                                                                  🕇 Ekle 🏦 Sil
                            rcama Belgesi Gider Kalen
                                                                                                                                                                                                yeterlidir.
                                         Harcama Kodu
                                                          Gider Türü
                                                                     Gider Türü Açıklama
                                                                                                                  Fatura Kalem Tutarı
                                                                                         Ülke
                                                                                                        Şehir
                           Gösterilecek kavit bulunmamaktadır.
                                                                                                                    Excel'e Aktar
                                                                                                                                                                  Hak ediş tutarı, katılım sağlanan metrekare alanın,
                                                                                                                 🕇 Ekle 🏛 Sil 📝
                          Yukarıdaki Harcama Belgesi Kapsamında Yapılan Ödemeler (Dekont, Makbuz vb
                                                                                                                                                                       Bakanlık tarafından belirlenen Desteğe Esas
                                                                 Desteğe Esas m<sup>2</sup> Desteğe Esas Para
Tutarı Birimi
                                         Ödeme Belgesi
                                                     Katılım Gösterilen
                                                                                                                     Harcama Tutarı
                          No
                                                                                             PB/TL Kuru
                                                                                                        USD/TL Kuru
                                            Tarih
                                                                                                                        (TL)
                                                                                                                                                                     Tutar'la çarpılması suretiyle hesaplanmaktadır.
                           Gösterilecek kayıt bulunmamaktadır
                                                                                                                                                                                     (Detaylar için tıklayınız!)
                                                                   🖺 Kaydet 🗙 Vazgeç
```

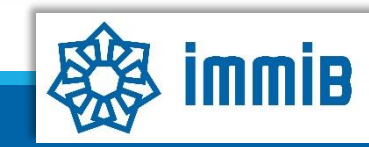

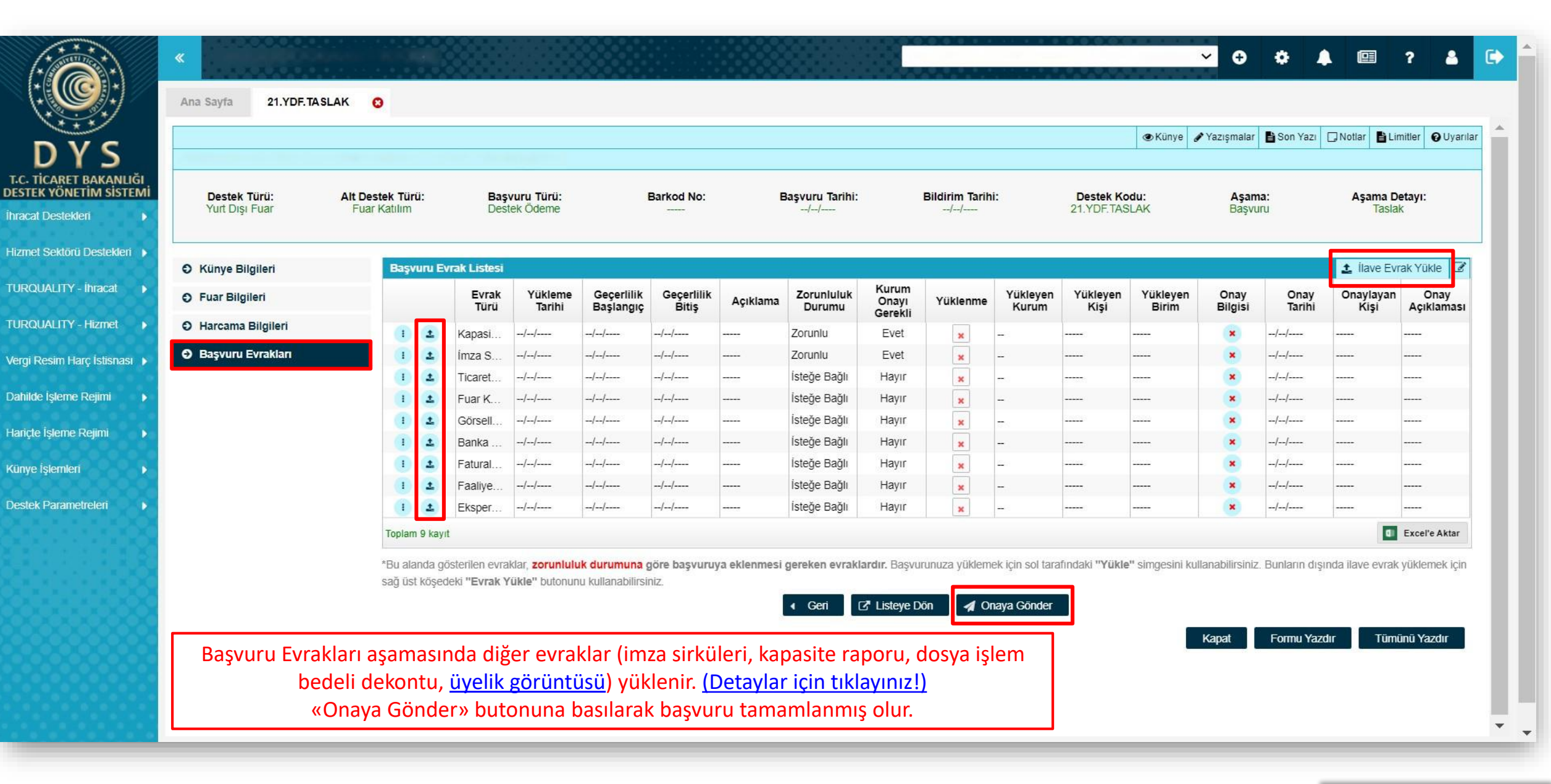

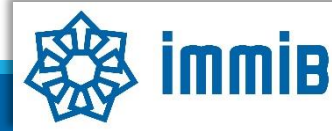

|                                                  | «                             |             |                  |              |                                  |  |            |          |              |               |                 |        |                    | • •      | ٠        | <b></b>   | ?     | 0    |
|--------------------------------------------------|-------------------------------|-------------|------------------|--------------|----------------------------------|--|------------|----------|--------------|---------------|-----------------|--------|--------------------|----------|----------|-----------|-------|------|
|                                                  | A                             | a Sayfa     | Başvuru List     | em (İhracat) | 0                                |  |            |          |              |               |                 |        |                    |          |          |           |       |      |
| DYS                                              |                               | estek Tü    | irü :            |              |                                  |  | Unvan      | :        | 12.<br>      |               | Ön Onay Tarih   | . :[   | <u></u>            |          | <b>m</b> |           | stele |      |
| T.C. TİCARET BAKANLIĞI<br>DESTEK YÖNETİM SİSTEMİ | 4                             | It Destel   | c Türü :         |              |                                  |  | Vergi No   | :        |              |               | Bildirim Tarihi | :      |                    |          |          |           |       |      |
| İhracat Destekleri 🔰 🕨                           | Yeni                          | Başvuru (İ  | hracat)          |              |                                  |  | Destek Kor | du :     |              |               | Başvuru Tarihi  | :      |                    |          |          |           |       |      |
| Hizmot Soktārii Doctoklari 🔉                     | Pacy                          | unu Lictore | (Îbracat)        |              |                                  |  | Barkod Nu  | marası : |              |               | Dönüş Tarihi    | :[     |                    |          |          |           | *     |      |
|                                                  | Daşv                          |             | (IIII deal)      |              |                                  |  |            |          |              |               |                 |        |                    |          |          |           |       |      |
| TURQUALITY - İhracat 🔹 🕨                         | Dest                          | k Ödeme     | Listem (İhracat) |              |                                  |  | 1          |          | T T          |               |                 | _      |                    |          |          |           |       | -r - |
| TURQUALITY - Hizmet 🔹 🕨                          | Özet Başvuru Listem (İhracat) |             |                  |              | Destek Kodu Başvuru Tarihi Unvan |  |            |          | Vergi No     | Vergi No A    |                 |        | Aşama Aşama Detayı |          | Bildirim | Tar       |       |      |
| Vergi Resim Harç İstisnası 🔸                     |                               |             |                  |              |                                  |  |            |          |              |               |                 |        |                    |          |          |           |       |      |
| Dahilde İşleme Rejimi 🛛 🕨                        |                               |             |                  |              |                                  |  |            |          |              |               |                 |        |                    |          |          |           |       |      |
| Hariçte İşleme Rejimi 🔹 🕨                        |                               |             |                  |              |                                  |  |            |          |              |               |                 |        |                    |          |          |           |       |      |
| Künye İşlemleri 🛛 🕨                              |                               |             |                  |              |                                  |  |            |          |              |               |                 |        |                    |          |          |           |       |      |
| Destek Parametreleri                             |                               |             |                  |              |                                  |  |            |          |              |               |                 |        |                    |          |          |           |       |      |
|                                                  | 10                            |             |                  |              |                                  |  |            |          |              |               |                 |        |                    | -        |          |           |       |      |
|                                                  | 11                            | 1           |                  |              |                                  |  |            |          |              |               |                 |        |                    |          |          |           |       |      |
|                                                  | 1:                            | 1           |                  |              |                                  |  |            |          |              |               |                 |        |                    |          |          |           |       |      |
|                                                  | 1;                            |             |                  |              |                                  |  |            |          |              |               |                 |        |                    |          |          |           |       |      |
|                                                  | 14                            |             |                  |              |                                  |  |            |          |              |               |                 |        |                    |          |          |           |       |      |
|                                                  | 1                             |             |                  |              |                                  |  |            |          |              |               | ru Listom hölüm | ündo   | liete              |          | topu     | na hacila | rak   |      |
|                                                  | 10                            |             |                  |              |                                  |  |            | Ba       | işvurunun di | urumu, ваşvu  |                 | unue   | e « LISLE          | ele » bu |          |           | IdK   |      |
|                                                  | 15                            |             |                  |              |                                  |  |            |          | «Aşa         | ama» ve «Aşai | ma Detayı» sütu | nlarır | ndan t             | akip ed  | ilebi    | lır.      |       |      |
|                                                  | 10                            |             |                  |              |                                  |  |            |          |              |               |                 | -      |                    |          |          |           |       | •    |
|                                                  |                               |             |                  |              |                                  |  |            |          |              |               |                 |        |                    |          | -        |           |       |      |

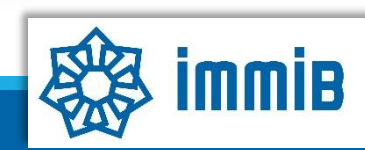

| Ana Sayfa İş Akışları 📀<br>DYS<br>T.C. TİCARET BAKANLIĞI<br>DESTEK YÖNETİM SİSTEMİ                                                                                                    | <ul> <li>✓</li> </ul>                                                                                                    | Birlik tarafından incelenen başvuru, tespit edilen eksikliklerin<br>tamamlanması için firmaya geri gönderilir.<br>Bu nedenle DYS periyodik olarak kontrol edilmeli, eksiklik tamamlama<br>süresi geçirilmeden eksiklikler tamamlanıp geri gönderilmelidir. |                                                                                                    |  |  |  |  |  |
|----------------------------------------------------------------------------------------------------|----------------------------------------------------------------------------------------------------|----------------------------------------------------------------------------------------------------|----------------------------------------------------------------------------------------------------|--|--|--|--|--|
| ihracat Destekleri                                                                                                    | leyen (0) Tamamlanan (0)                                                                                                    | Geri gelen başvuru ana sayfada «Gelen» kutusuna girilerek<br>görüntülenmelidir.                                                                                                    |                                                                                                    |  |  |  |  |  |
| Ana Sayfa İş Akışları O<br>O Gelen (1) O Bekleyen (0) O Gönderi                                                                                                    | len (0) Tümü 🗸                                                                                                    |                                                                                                    | SY C                                                                                                    |  |  |  |  |  |
| T.C. TİCARET BAKANLIĞI     No     Son İşlem<br>Taribi     Destek Türü     Alt D       DESTEK YÖNETİM SİSTEMİ     1     Image: Constraint of the state of the state | estek Başvuru Türü Barkod No Destek Kodu Başvuru<br>Iru Destek Ödeme 27/01/2021                                               | Başvuru Sahibi                                                                                                    | Satırın başında bulunan Detay Görüntüle butonuyla ya da<br>başvurunun üzerinde çift tıklanarak başvurunun içine girilir.                                                                             |  |  |  |  |  |
| Tahakkuk     1 - 1 listeleniyor. Toplam: 1                                                                                                    | ik ≪ Sayta 1 /1 ≫                                                                                                    | 1                                                                                                    | Excel'e Aktar                                                                                                    |  |  |  |  |  |
| Ana Sayfa Ìş Akışları O<br>DYS<br>T.C. TİCARET BAKANLIĞI<br>DESTEK YÖNETİM SİSTEMİ                                                                                                    | Başvuru Listem (İhracat) (21. (2)<br>(21. (2)<br>(21. (2)<br>(2)<br>(21. (2)<br>(2)<br>(2)<br>(2)<br>(2)<br>(2)<br>(2)<br>(2) | Son Yazı                                                                                                    | Yazılan eksiklik yazısı Yazışmalar ya da Son Yazı kısmında<br>görülebilir. Eksiklikler tamamlandıktan sonra başvurunun<br>«Gönder» butonuyla Birlik ekranına gönderilmesi<br>unutulmamalıdır!        |  |  |  |  |  |
| Künye İşlemleri   Onaylı Listeler                                                                                                    | Destek Türü: Alt Destek Başvuru Türü: Barkod No:<br>Türü: Destek Ödeme                                                        | Başvuru Bi<br>Tarihi:<br>27/01/2021                                                                                                    | Sol menüdeki İhracat Destekleri-Başvuru Listem bölümünden<br>başvurunun içine girildiği takdirde «Gönder» butonu<br>gözükmemektedir. Bu nedenle «İş Akışları» ndan başvurunun<br>içine girilmelidir. |  |  |  |  |  |

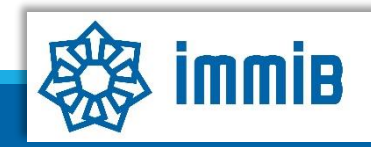

## DETAYLAR

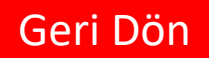

•Desteğe Esas Tutar: «Bakanlık (İhracat Genel Müdürlüğü) tarafından belirlenerek ilan edilen; yer kirası, nakliye, ulaşım ve standa ilişkin giderlere karşılık olarak katılımcıya metrekare bazında ödenecek bedeli» ifade etmektedir. Yani yüzdesel bir destek bulunmamaktadır. Metrekare başına destek verilmektedir. Bu nedenle; stand donanımı, uçak bileti, nakliye faturası vb. belgelerin yüklenmesine gerek bulunmamaktadır.

•Faturada katılım sağlanan metrekare alanın yazmaması durumunda, sözleşme vb. metrekare alan bilgisini içerir belgenin «Başvuru Evrakları» aşamasında eklenmesi gerekmektedir.

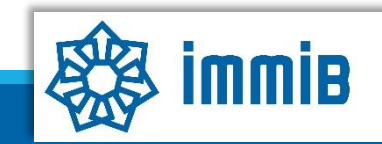

## DETAYLAR

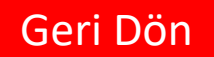

 Başvuru evrakları arasında yer alan Kapasite Raporu, İmza Sirküleri gibi evraklar «Künyeden Dosya Seç» yoluyla eklenmeli «Bilgisayardan Dosya Seç» yoluyla eklenmemelidir. Künye evrakları arasında bulunmuyorsa veya güncellenmesi gerekiyorsa, DYS kaydını yapan İhracatçı Birliği Genel Sekreterliğine dilekçe ekinde KEP üzerinden gönderilerek künye evrakları arasına ekletilmesi gerekmektedir.

 Pazarlamacı olarak katılım sağlanması durumunda, (fuardan önce düzenlenmiş) Pazarlama Sözleşmesi ve Kapasite Raporunun aynı pdf dosyası içinde, «Başvuru Evrakları» aşamasında belge türü «Pazarlama Sözleşmesi» seçilerek eklenmesi gerekmektedir.

#### •Mevzuatta talep edilen belgelere ek olarak,

- Müracaat yılına ilişkin İhracatçı Birliği üyelik aidat makbuzu örneği veya Birliğimiz internet sitesi <u>http://dijital.immib.org.tr/Hangi Birlige Uyeyim01.Asp</u> adresinde vergi numarası ile yapılan sorgulama görüntüsü
- Dosya işlem bedelinin (30TL) ödendiğini gösteren ödeme makbuzu, (ödeme, Birliğimiz veznesine elden yapılabileceği gibi, İstanbul Maden Ve Metaller İhracatçı Birlikleri Genel Sekreterliği (Fuar Teşvik) adına Garanti Bankası Bakırköy Ticari Şubesi (1674) TR96 0006 2001 6740 0006 2950 41 numaralı hesabına da yapılabilir. İnternet bankacılığı üzerinden alınan dosya işlem bedeline ilişkin dekonta banka onayı yaptırılmasına gerek bulunmamaktadır.)

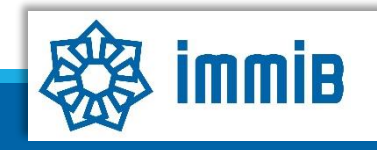

# DİKKAT EDİLMESİ GEREKENLER

- •Eksikliklerin bildirimin yapıldığı tarihten itibaren **30 iş günü içerisinde** tamamlanıp gönderilmesi gerekmektedir.
- Internet Explorer üzerinden yapılan girişlerde sistem sağlıklı çalışmamaktadır.
   Chrome/Edge/Firefox tarayıcılarının kullanılması tavsiye edilmektir.
- •Başvuru yapılırken hata alınması durumunda <u>dysyardim@immib.org.tr</u> adresine bildirilebilir.
- •Katılım sağlanan fuarın, desteklenen fuarlar listesinde olmaması durumunda, fuarın başlangıç tarihinden **en geç bir ay öncesine kadar** ekleme talebinde bulunulması gerekmektedir. Fuarı ekleme talebi kılavuzu için <u>tıklayınız!</u>

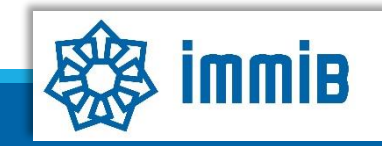

# SIKÇA SORULAN SORULAR

- Başvuruyu neden onaya gönderemiyorum?
- ✓ Onaya gönderme işlemini yalnızca «Tam Yetkili Kullanıcılar» yapabilmektedir.
- Başvuruyu oluştururken sistem attı, kaldığım yerden devam edebilir miyim?
- Evet, oluşturulmaya başlanan başvuru taslaklarına «Başvuru Listem» bölümünden erişilebilir, «Kaydet ve İlerle» butonuna en son basıldığı aşamadan başvurunun oluşturulmasına devam edilebilir.

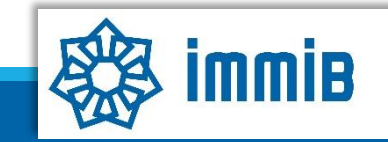